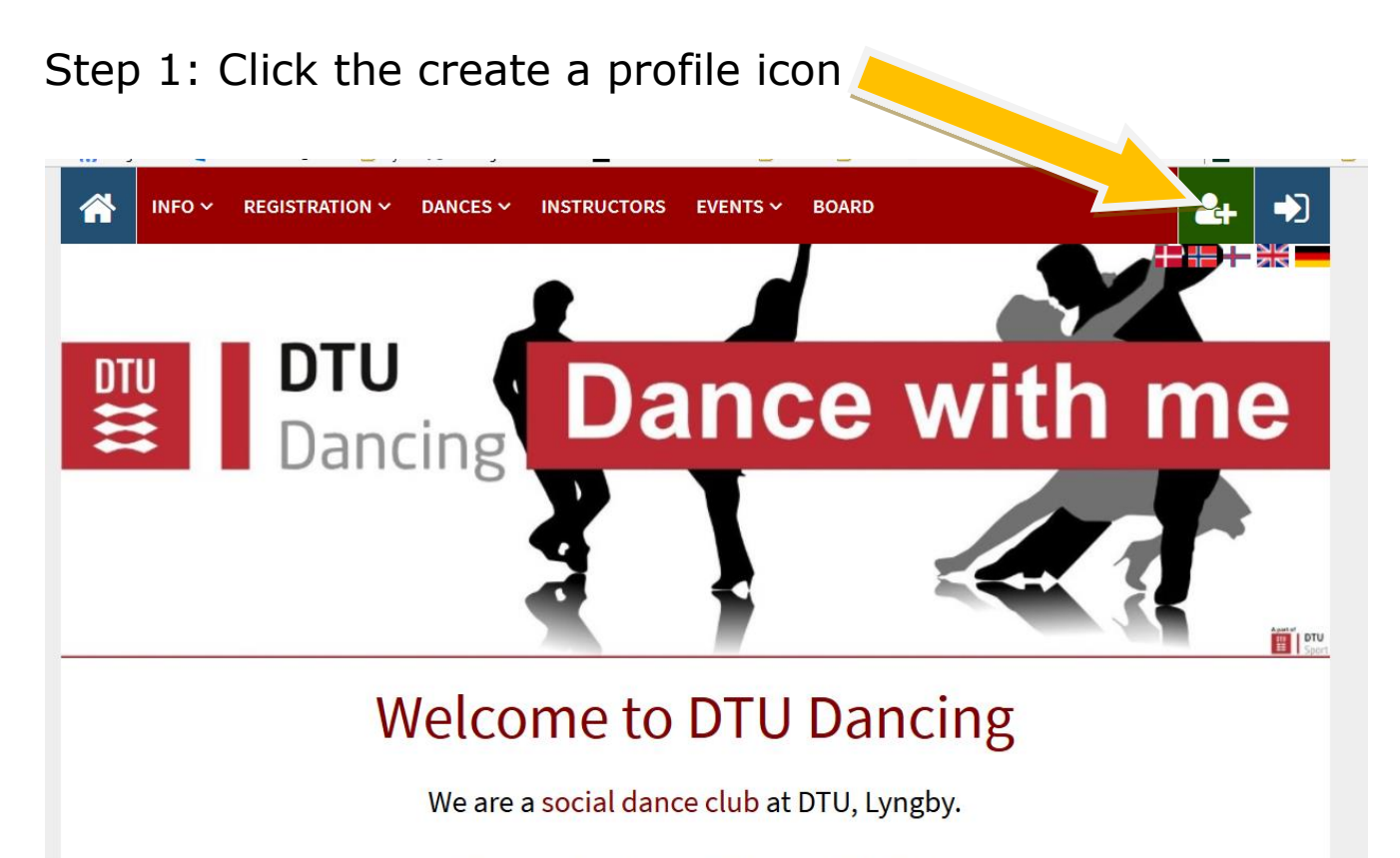

First weeks classes (February 6th-9th) are FREE FOR ALL

Video from our last bi-annual party: Bi-annual party Fall 2016

Join DTU Dancing by creating a profile and register for classes

## Step 2: Insert your informations and click "Create profile"

| ວັ Age and gender               |   |                         |
|---------------------------------|---|-------------------------|
| Birthday                        | ? | Gender<br>O Man O Woman |
| 2 Email                         |   |                         |
| Email                           |   | Email again             |
| Additional email                |   | 2 nd additional email   |
| o not sign me up for newsletter | ? |                         |
| ofile information               |   |                         |
| ername                          | ? | Password                |
| Create profile                  |   |                         |

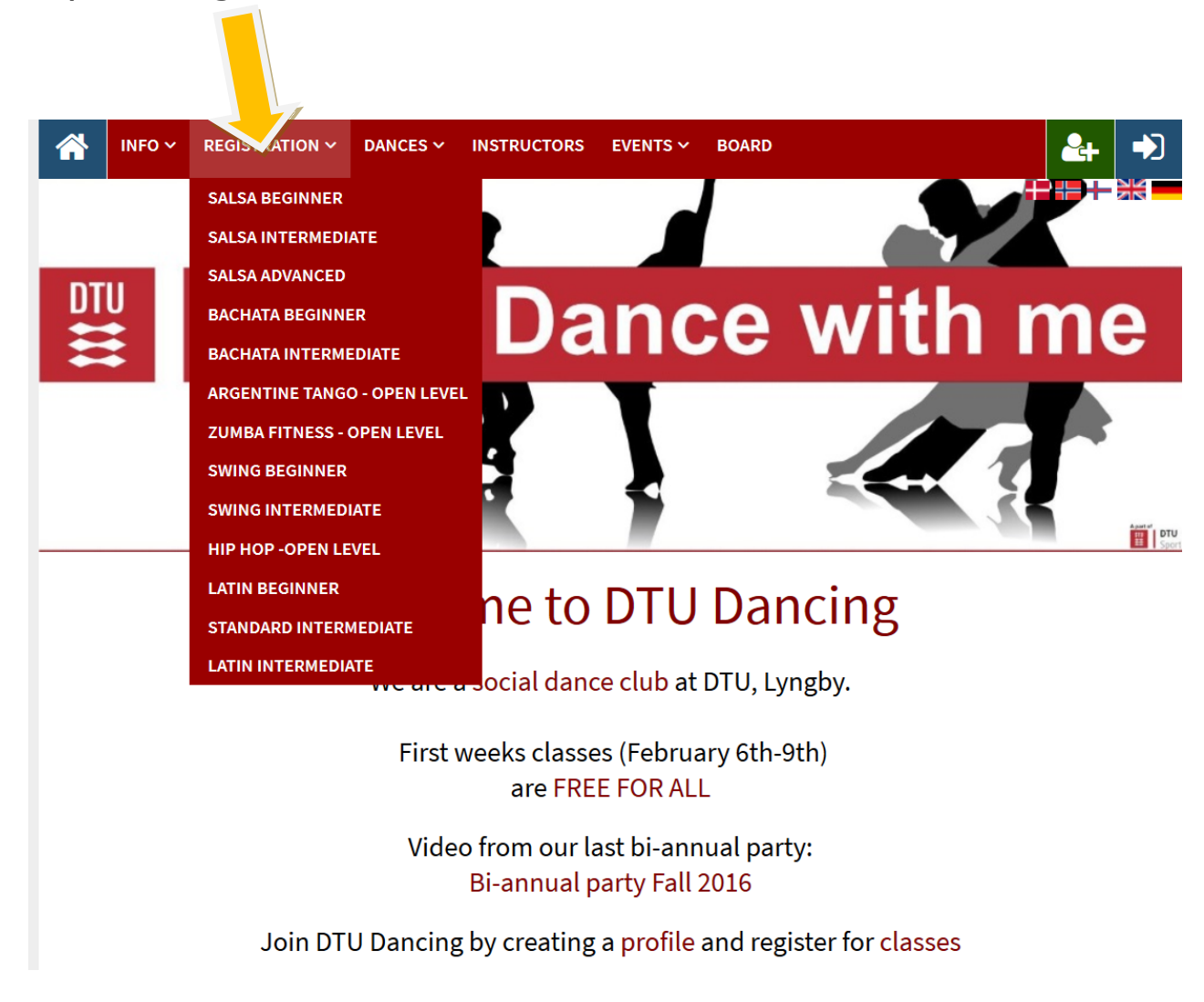

## Step 3: Register for the dance classes/teams

Notice, that you cannot register for multiple dance teams at once. Instead if you want to register for two dance classes, you must register twice (three teams thrice etc.).

We are sorry for this inconvenience.

Questions/problems etc. please contact: board@danc-ing.dk